Rufen Sie die Seite des RZ-Serviceportals unter <u>rz-serviceportal.rwu.de</u> auf. Verwenden Sie hierfür nach Möglichkeit den Browser Firefox, damit funktioniert die gesamte Prozedur am besten.

| Datei Bearbeiten   | n <u>A</u> nsicht <u>C</u> l | hronik <u>L</u> esezeichen E <u>x</u> tra                                | ıs <u>H</u> ilfe                 |                   |                |            |      |   |     |     |   |        | -  | ( | 5 | × |
|--------------------|------------------------------|--------------------------------------------------------------------------|----------------------------------|-------------------|----------------|------------|------|---|-----|-----|---|--------|----|---|---|---|
| ← → C <sup>i</sup> | ۵                            | 🖸 🔒 https:/                                                              | //rz-serviceportal. <b>rwu</b> . | de                |                |            |      | © | ) ☆ | 111 | 1 | ە ۋ    | 6  | ٢ | 0 | ≡ |
|                    | R₩<br>∦U                     | HOCHSCHULE<br>RAVENSBURG-WEINGARTEN<br>UNIVERSITY<br>OF APPLIED SCIENCES | SERVICE<br>des Rechenzentrun     | PORTAL            |                |            |      |   |     |     | , | Anmeld | en |   |   | ^ |
|                    | Hera                         | zlich Wil                                                                | lkomm                            | en                |                |            |      |   |     |     |   |        |    |   |   | l |
|                    | Das Reche                    | nzentrum (RZ) der RWI                                                    | J stellt zentrale IT-S           | ervices der Hochs | schule zur Ver | rfügung.   |      |   |     |     |   |        |    |   |   | ł |
|                    | Melden Sie                   | sich an und erhalten S                                                   | Sie wichtige Hinweis             | e, Anleitungen un | nd Anträge zu  | T-Services |      |   |     |     |   |        |    |   |   | ł |
|                    | 500                          | пскег                                                                    | anien                            | in de             | er RZ          | 2-QI       | Jeue |   |     |     |   |        |    |   |   |   |
|                    | 450                          |                                                                          | 46                               |                   |                |            |      |   |     |     |   |        |    |   |   |   |
|                    | 400                          | \$                                                                       |                                  |                   |                |            | 6    |   |     |     |   |        |    |   |   |   |
|                    | Datensch                     | nutz impressum                                                           |                                  |                   |                |            | 31   |   |     |     |   |        |    |   |   |   |
|                    |                              |                                                                          |                                  |                   |                |            |      |   |     |     |   |        |    |   |   | * |
|                    |                              |                                                                          |                                  |                   |                |            |      |   |     |     |   |        |    |   |   |   |

Melden Sie sich mit Ihrem Hochschul-Account an

| Datei Bearbeiten Ansicht | <u>C</u> hronik <u>L</u> esezeichen E <u>x</u> tra<br>PORTA × +          | s <u>H</u> ife                                                                                                    |                      |                                                       |               | -      | ٥   | × |
|--------------------------|--------------------------------------------------------------------------|----------------------------------------------------------------------------------------------------|----------------------|-------------------------------------------------------|---------------|--------|-----|---|
| ← → ⊂ ⊕                  | 🔽 🔒 https;                                                               | //rz-serviceportal.nwu.de/unsere-dienste 🛛 🐨 🗵 🏠                                                                                                    | •                    | \ ⊡                                                   | ۰ 🛡           | 6      | 9 🤨 | ≡ |
| R₩<br>¥U                 | HOCHSCHULE<br>RAVENSBURG-WEINGARTEN<br>UNIVERSITY<br>OF APPLIED SCIENCES | SERVICEPORTAL<br>des Rechenzentrums                                                                                                    | Mein Konto           | Abmeld                                                | len           | ۹      |     | ^ |
| Unsere Dier              | iste                                                                     | Unsere Dienste                                                                                                    | • F<br>• L           | EX (Dateiai<br>SF                                     | ustausch      | 1)     |     |   |
| Downloads                |                                                                          | Das Rechenzentrum bietet ein breites Spektrum an Dienstangeboten. Von Benutzerkonten über Webm<br>bis hin zur Zertifizierungsstelle. Aus dem Grund ist die Verarbeitung und Aufbereitung von Information<br>für des PZ umse wichtiger. | ailer • E<br>en • I( | -Mail<br>CPrint                                       |               |        |     |   |
| Kontakt                  |                                                                          |                                                                                                    | т<br>()              | (ireless LA<br>unnel ins H<br>/PN + SSH)<br>omputer-P | N<br>Iochschu | ilnetz |     |   |
|                          |                                                                          |                                                                                                    | • S<br>• E           | oftware An<br>-Learning                               | gebote        |        |     |   |
|                          |                                                                          |                                                                                                    | • H<br>S<br>• Z      | erver)<br>ertifikate                                  | erke (File    |        |     |   |
| Datenso                  | chutz Impressum                                                          |                                                                                                    |                      |                                                       |               |        |     | ~ |
|                          |                                                                          |                                                                                                    |                      |                                                       |               |        |     |   |

Unter "Unsere Dienste – Tunnel ins Hochschulnetz (VPN + SSH)" gelangen Sie auf die entsprechende Seite.

| <u>D</u> atei <u>B</u> earbeiten <u>A</u> nsicht <u>C</u> h | ronik <u>L</u> esezeichen E <u>x</u> tra                                 | is <u>H</u> ilfe                                                                                                    |                      |             |                                                                                                    |                                        | -        | ٥   | × |
|-------------------------------------------------------------|--------------------------------------------------------------------------|----------------------------------------------------------------------------------------------------|----------------------|-------------|----------------------------------------------------------------------------------------------------|----------------------------------------|----------|-----|---|
| Tunnel ins Hochschulnetz (V                                 | IPN × +                                                                  |                                                                                                    |                      |             |                                                                                                    |                                        |          |     |   |
| ↔ → ♂ ☆                                                     | 🛛 🔒 https:,                                                              | //rz-serviceportal. <b>rwu.de</b> /tunnel-ins-hochschulnetz-vpn-ssh                                                                                                    | … ⊠ ☆                |             | III\ 🖽 🤇                                                                                                    | 0 🛡                                    | 6        | 3 🤨 | ≡ |
| RW<br>₩U                                                    | HOCHSCHULE<br>RAVENSBURG-WEINGARTEN<br>UNIVERSITY<br>OF APPLIED SCIENCES | SERVICEPORTAL<br>des Rechenzentrums                                                                                                    | [                    | Mein Konto  | Abmelde                                                                                                    | n (                                    | ۹        |     | ^ |
| Unsere Dienst                                               | te                                                                       | Tunnel ins Hochschulnetz (VPN                                                                                                    | ÷                    | • FI        | EX (Dateiaus                                                                                                    | tausch                                 | )        |     |   |
| Für Mitarbeite<br>Downloads                                 | er                                                                       | SSH)                                                                                                    |                      | • L:<br>• E | SF<br>Mail                                                                                                    |                                        |          |     |   |
| Kontakt                                                     |                                                                          | Was ist VPN?                                                                                                    |                      | • IC<br>• W | Print<br>ireless LAN                                                                                                    |                                        | lasta    |     |   |
|                                                             |                                                                          | Mit VPN (Virtual Private Network) stellen Sie eine sichere Verbindung mit dem Hochschuln<br>(Wissenschaftsnetz) her, über die Sie Dienste benutzen können, die sonst nur innerhalb de<br>Hochschulnetzes zugänglich sind. Einsatzgebiet ist üblicherweise der Zugang von Zuhaus<br>Hochschulnetz.<br>Mit VPN können Sie | ietz<br>es<br>ie zum | (1          | <ul> <li>PN + SSH)</li> <li>VPN unte einrichtei</li> <li>VPN unte einrichtei</li> <li>VPN unte einrichtei</li> <li>VPN unte</li> </ul> | r Windo<br>1<br>r Linux<br>1<br>r macO | ows<br>S |     |   |
| Datensch                                                    | utz Impressum                                                            | Über Windows auf Ihr H-Laufwerk zugreifen (geht mit WinSCP auch ohne VPN)                                                                                                    |                      |             | einrichter<br>• VPN für M                                                                                                    | n<br>obilger                           | räte     |     |   |
|                                                             |                                                                          |                                                                                                    |                      |             |                                                                                                    |                                        |          |     | ~ |

Auf dieser Seite finden Sie auch Anleitungen dafür, wie später das Einwahlprogramm installiert wird.

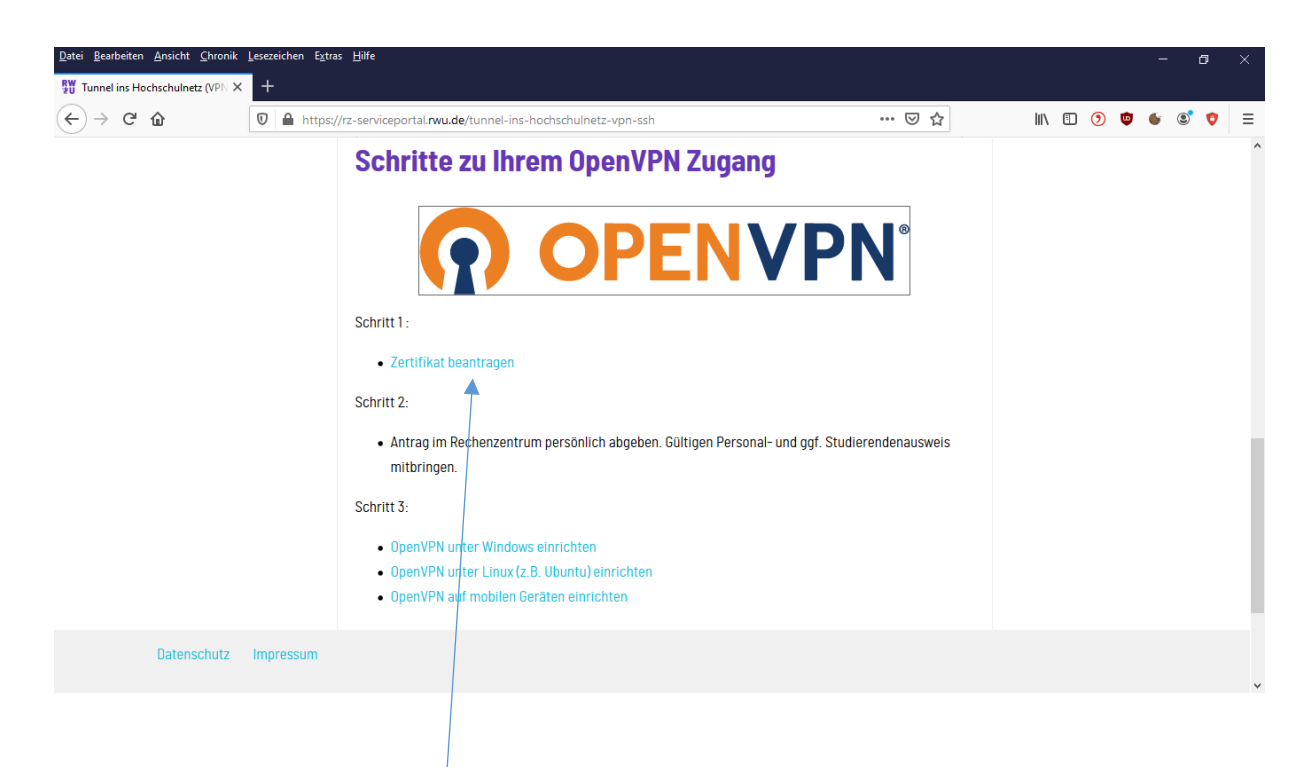

Weiter unten befindet sich ein Link, um das Zertifikat zu beantragen.

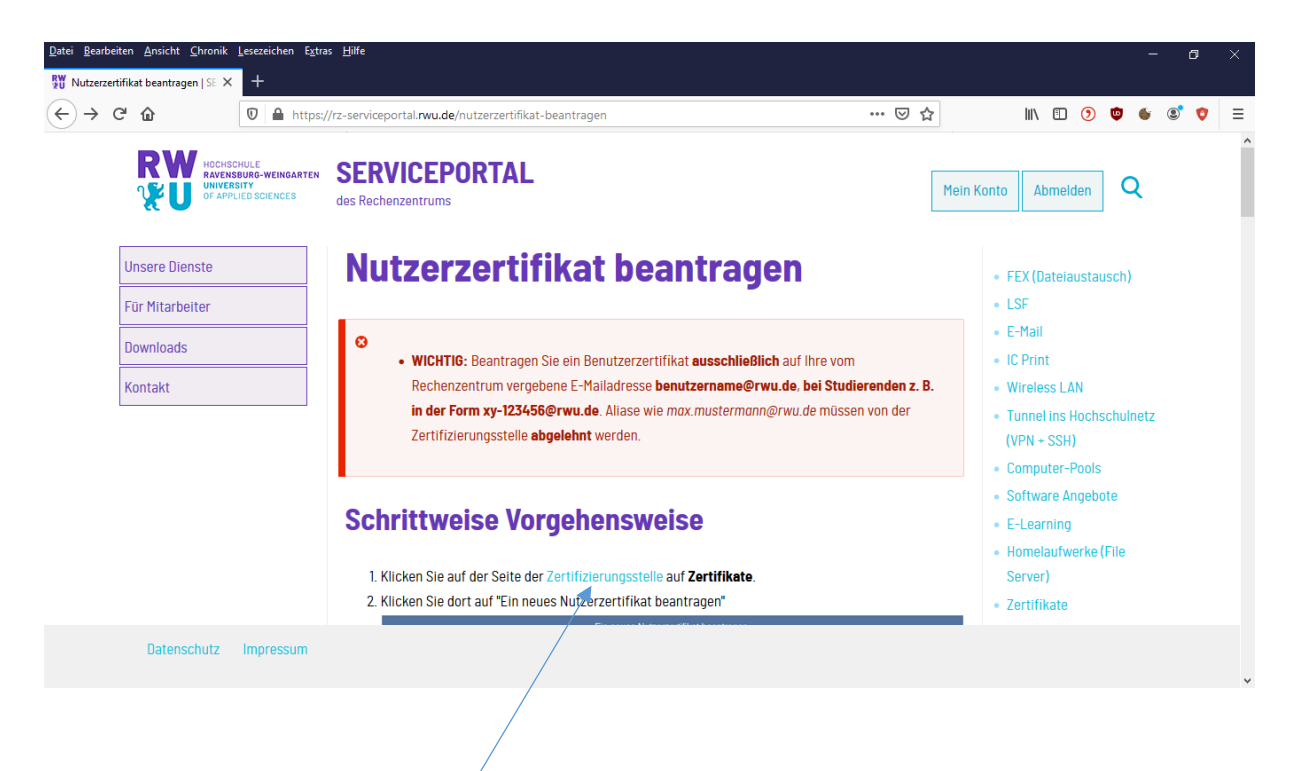

Hier finden Sie den Link zur Zertifizierungsstelle.

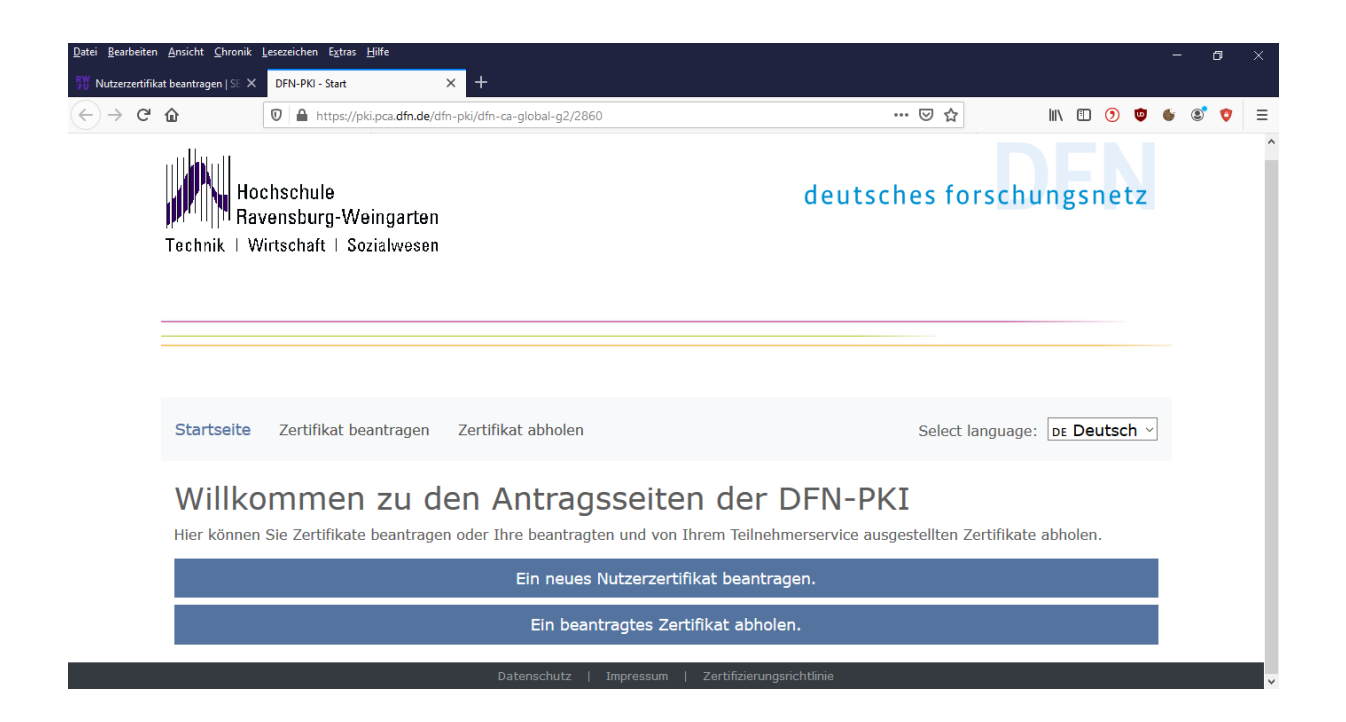

Ein neues Nutzerzertifikat beantragen.

Füllen Sie das Formular folgendermaßen aus:

- 1. Tragen Sie als Name Ihren vollen Namen ein.
- 2. Tragen Sie als E-Mail-Adresse <u>benutzername@rwu.de</u> ein.

Tragen Sie NICHT Ihre Alias-Adresse vorname.nachname@rwu.de ein.

- 3. Das Feld Abteilung kann leer gelassen werden.
- 4. Wählen Sie als Namensraum die Option: "O=Hochschule Ravensburg-Weingarten,C=DE"
- 5. Wählen Sie eine Sperr-PIN für das Zertifikat.
- 6. Akzeptieren Sie die Zertifizierungsrichtlinien des DFN.
- 7. Stimmen Sie der Veröffentlichung zu.

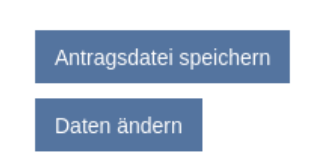

Prüfen Sie die Richtigkeit der Angaben und klicken Sie auf "Antragsdatei speichern".

Geben Sie ein frei wählbares Passwort 2x ein und klicken Sie OK.

| 👏 Öffnen von A             | Antragsdatei_Benjamin_Gierlich_54301216_2020-03- 🔹 🗖 🗙 |
|----------------------------|--------------------------------------------------------|
| Sie möchten folge          | nde Datei öffnen:                                      |
| Antragsdate                | i_Benjamin_Gierlich_54301216_2020-03-20.json           |
| Vom Typ: Ein<br>Von: data: | faches Textdokument (4,7 KB)                           |
| Wie soll Firefox m         | nit dieser Datei verfahren?                            |
| O <u>Ö</u> ffnen mit       | Mousepad (Standard)                                    |
| Datei speich               | iern                                                   |
| <u> </u>                   | dieses Typs immer diese Aktion ausführen               |
|                            | Abbrechen OK                                           |

Wählen Sie "Datei speichern". Diese Datei wird später beim Herunterladen des Zertifikats benötigt.

WICHTIG: Öffnen Sie diese Datei NICHT. Dadurch wird Sie verändert und

der Erhalt des Zertifikats erschwert.

Zertifikatantragsformular (PDF) herunterladen

Laden Sie den PDF-Antrag herunter und drucken Sie ihn aus.

Normalerweise wird er unterschrieben und persönlich unter Vorlage des Personalausweises im RZ eingereicht. Da dies momentan nicht möglich ist, kann er auch gemeinsam mit einer Ausweiskopie per Email eingereicht werden. Den unterschriebenen Antrag und den Personalausweis also einscannen und beides per Email an <u>rz-service@hs-weingarten.de</u> schicken.

## Sobald Ihr Zertifikat freigegeben wurde, bekommen Sie eine Mail vom DFN.

die Bearbeitung Ihres Zertifizierungsantrags 43815200 mit Profil User ist nun abgeschlossen. Ihr Zertifikat mit der Seriennummer 10386025856691172213559872085 ist auf den Namen CM-Benjamin Gierlich,0=Hochschule Ravensburg-Weingarten,C=DE erstellt worden. Sie benötigen die Seriennummer, um Ihr Zertifikat gegebenenfalls sperren zu können. \* Wenn Sie ein Nutzerzertifikat beantragt haben, wählen Sie bitte die folgende Seite. Dort können Sie eine Zertifikatdatei im PKCS#12-Format erstellen, die Sie für Ihre Anwendungen benötigen:

https://pki.pca.dfn.de/dfn-pki/dfn-ca-global-g2/2860/certificates

Sehr geehrte Nutzerin, sehr geehrter Nutzer,

Folgen Sie dem ersten, in der Email genannten Link und wählen Sie "Ein beantragtes Zertifikat abholen" aus.

| Ein beantragtes Zertifikat abholen. |
|-------------------------------------|
|-------------------------------------|

Jetzt müssen Sie die gespeicherte Antragsdaten-Datei (Antragsdatei \* .json) auswählen und Ihr Passwort eingeben.

| 9                     | Datei hochladen                                         |        |         | <u> </u>               |
|-----------------------|---------------------------------------------------------|--------|---------|------------------------|
| ⊘ Zuletzt verwendet   | ▲ gierlicb Downloads                                    |        |         |                        |
| 🕈 Persönlicher Ordner | Name                                                    | Größe  | Тур     | Letzte Änderung 🔺      |
| Schreibtisch          | Antragsdatei_Benjamin_Gierlich_54301216_2020-03-20.json | 4,8 kB | Program | 09:24                  |
| 🖪 Bilder              | specimen_files                                          |        |         | 10, Mär                |
| Dokumente             | dipExport papirus-icon-theme-master                     |        |         | 28, Feb<br>31 Okt 2019 |
|                       |                                                         |        |         |                        |
| J Musik               |                                                         |        |         |                        |
| ■ Videos              |                                                         |        |         |                        |
| shared                |                                                         |        |         |                        |
| r + Andere Orte       |                                                         |        |         |                        |
|                       |                                                         |        |         |                        |
|                       |                                                         |        |         | *.json 🔻               |
|                       |                                                         | @ Abb  | prechen | <u>↑</u> Öffnen        |

In der darauffolgenden Ansicht klicken Sie auf Ihren Namen. So gelangen Sie wieder zur Antragsübersicht.

Nun klicken Sie auf "Zertifikatsdatei erstellen."

| Geben Sie ein neues Passwort zum Schutz Ihre<br>abgespeicherten Zertifikatdatei (.p12) ein. | er ×     |
|---------------------------------------------------------------------------------------------|----------|
| Passwort                                                                                    |          |
| Passwort                                                                                    |          |
| Passwort bestätigen                                                                         |          |
| Passwort bestätigen                                                                         |          |
|                                                                                             |          |
|                                                                                             | Download |

Eine Meldung erscheint und Sie können ein Passwort für das Zertifikat vergeben. Nach diesem Passwort werden Sie später beim Aufbau des VPN gefragt.

Die Datei wird nun heruntergeladen. Benennen Sie sie in "secret\_key.p12" um.

Kehren Sie zurück in das RZ-Serviceportal und rufen Sie den Punkt "Unsere Dienste – Tunnel ins Hochschulnetz (VPN + SSH) – VPN unter Windows einrichten" auf.

Über diesen Link gelangen Sie zur Seite "OpenVPN – Community – Downloads", wo das Installationsprogramm für OpenVPN heruntergeladen werden kann. Achten Sie darauf, keine Beta-Version und nicht OpenVPN **Connect** herunterzuladen.

| ) → ୯ ଘ | https://rz-serviceportal.nwu.de/vpn-ur                                                                  | ter-windows-einrichten                                                                                                    | ··· 🖂 🕁                                                                                                    | 🛓 🛊 III 🗉 🎕 🗿 😋 🤨 |
|---------|----------------------------------------------------------------------------------------------------|----------------------------------------------------------------------------------------------------|----------------------------------------------------------------------------------------------------|-------------------|
| -)→ ♂ û | https://z-serviceportal.rev.de/vpr-ur/     Unsere Dienste     Für Mitarbeiter     Downloads     Kontakt | <section-header><text><section-header><section-header><section-header><section-header><section-header></section-header></section-header></section-header></section-header></section-header></text></section-header> | <ul> <li>FEX (Datelaustausch)</li> <li>LSF</li> <li>E-Mail</li> <li>ID Print</li> <li>Wireless LAN</li> <li>Tunnel ins Hochschulnetz<br/>(VPH - SSI)</li> <li>YPN unter Windows<br/>einrichten</li> <li>YPN unter Linux<br/>einrichten</li> <li>YPN unter Linux</li> <li>einrichten</li> <li>YPN unter InaciOS<br/>einrichten</li> <li>YPN unter Linux</li> <li>einrichten</li> <li>YPN unter Linux</li> <li>einrichten</li> <li>YPN unter Linux</li> <li>einrichten</li> <li>YPN unter Linux</li> <li>einrichten</li> <li>YPN unter Kinderste</li> <li>Computer-Pools</li> <li>Software Angebote</li> <li>E-Learning</li> <li>Homelaufweike (File<br/>Server)</li> <li>Zerttifikate</li> <li>Umfragen (Dudie &amp; SoSci<br/>Survey)</li> </ul> | ± * in ⊂ « ⊙ ♥ ♥  |
|         | Datenschutz Impre                                                                                       | nopigen sie allese in das koningurationsverzeichnis von openverk, La.K.<br>P.(Programme löpen/PMI config)<br>ssum                                                                                                   |                                                                                                    |                   |

Hier kann die Konfigurationsdatei heruntergeladen werden. Sie muss gemeinsam mit dem Zertifikat in das Unterverzeichnis "Config" von OpenVPN.

**Hinweis:** Falls die Einwahl nicht funktioniert, benennen Sie das Zertifikat von "secret\_key.p12" in "secret\_key" um.